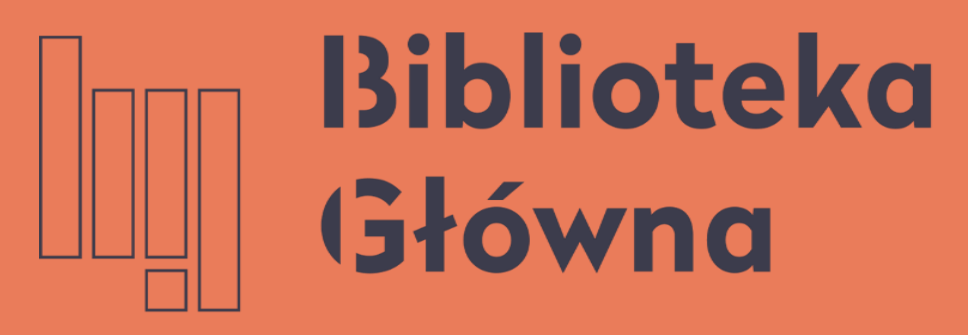

POLITECHNIKA WARSZAWSKA

## Generowanie Zestawienia osiągnieć naukowych do oceny okresowej

Politechnika Warszawska

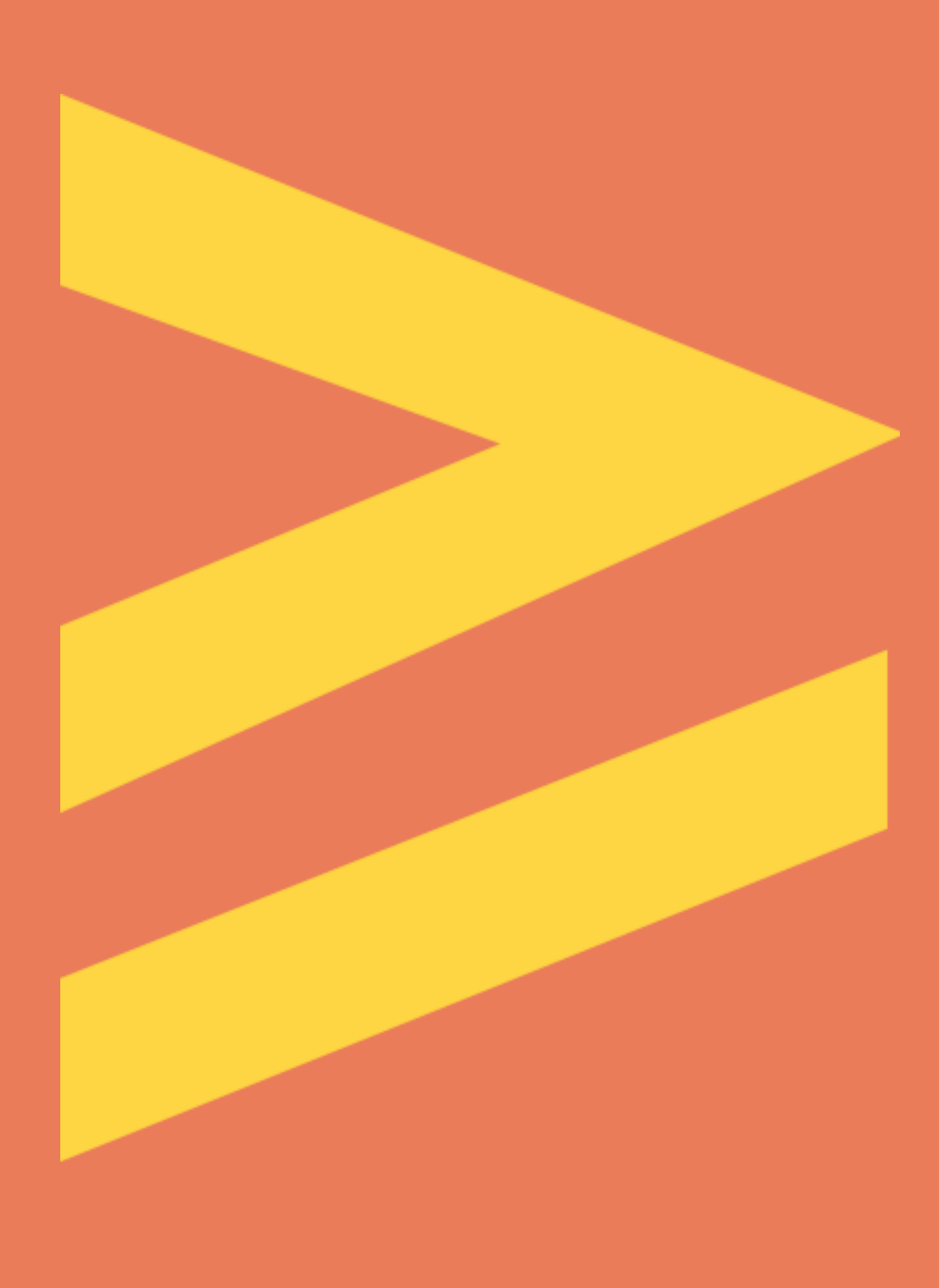

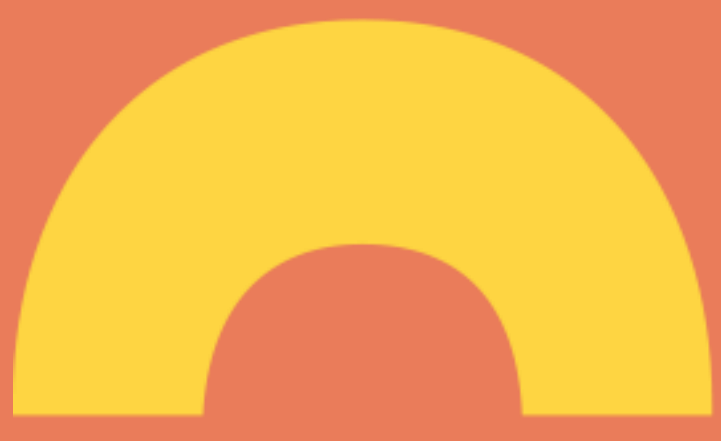

## Logowanie do Bazy Wiedzy PW

- Wejdź na stronę Biblioteki Głównej PW, przejdź do zakładki Baza Wiedzy PW, a następnie zaloguj się wprowadzając dane:
  - **Identyfikator** pracowniczy adres e-mail (jeżeli został podany w USOS) bądź numer PESEL
  - **Hasło** identyczne jak to podczas logowania używane do systemu USOSWeb

Osoby, które nie mają konta w USOSWeb powinny zgłosić się do dziekanatu na swoim wydziale

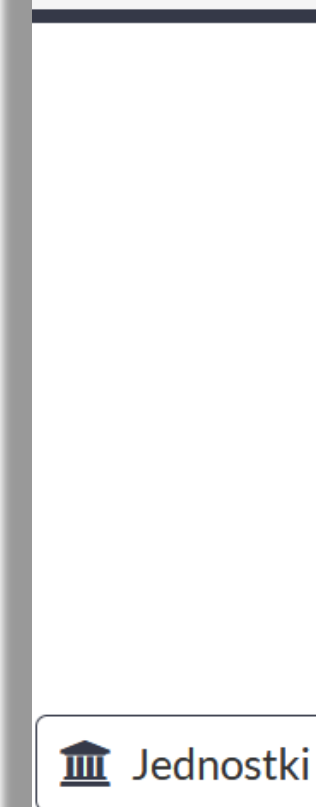

Doktorat

### Politechnika Warszawska

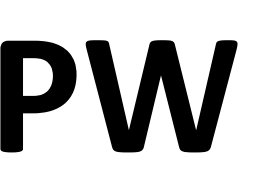

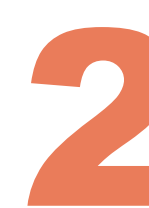

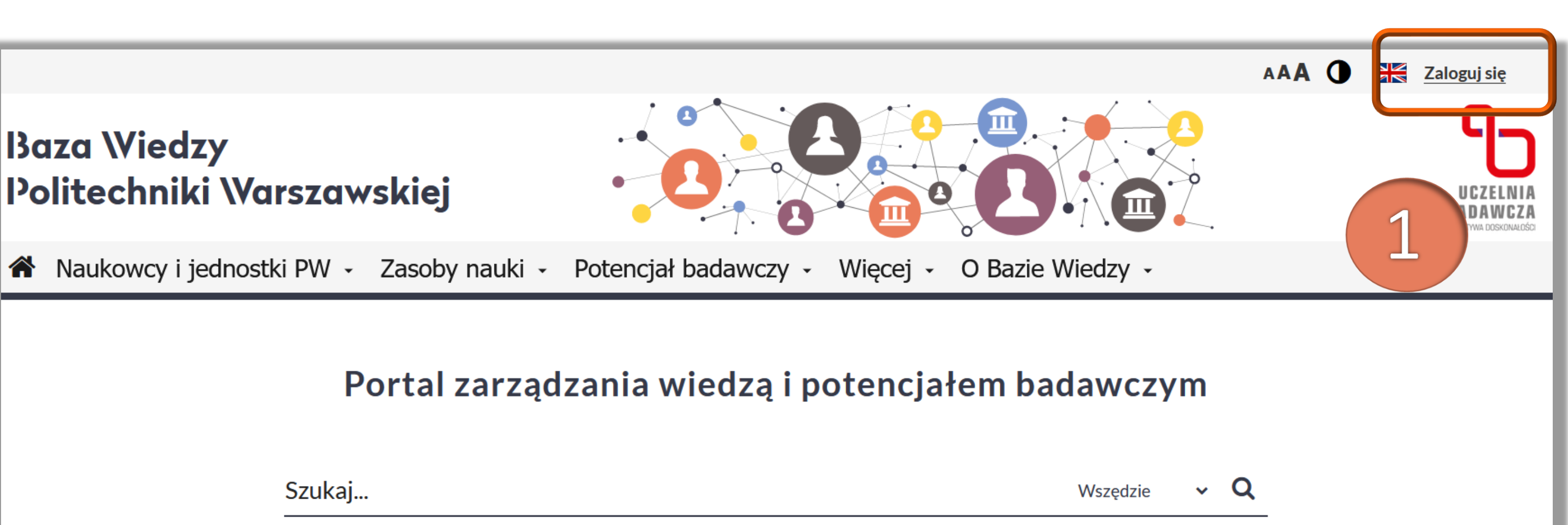

|      | Szukaj |         | Wszędzie 🗸 🗸    | <u>د</u> |
|------|--------|---------|-----------------|----------|
|      |        |         |                 |          |
|      |        |         |                 |          |
| Ρ\// | 156    |         | 4814 Publikacie |          |
|      | 100    |         |                 |          |
| ý    | 4308   | Patenty | 1724 Projekty   |          |
|      |        |         |                 |          |

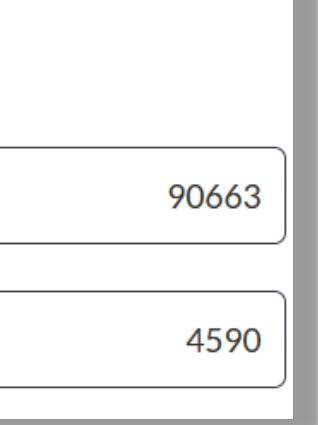

## Wyszukiwanie profilu autora w Bazie Wiedzy

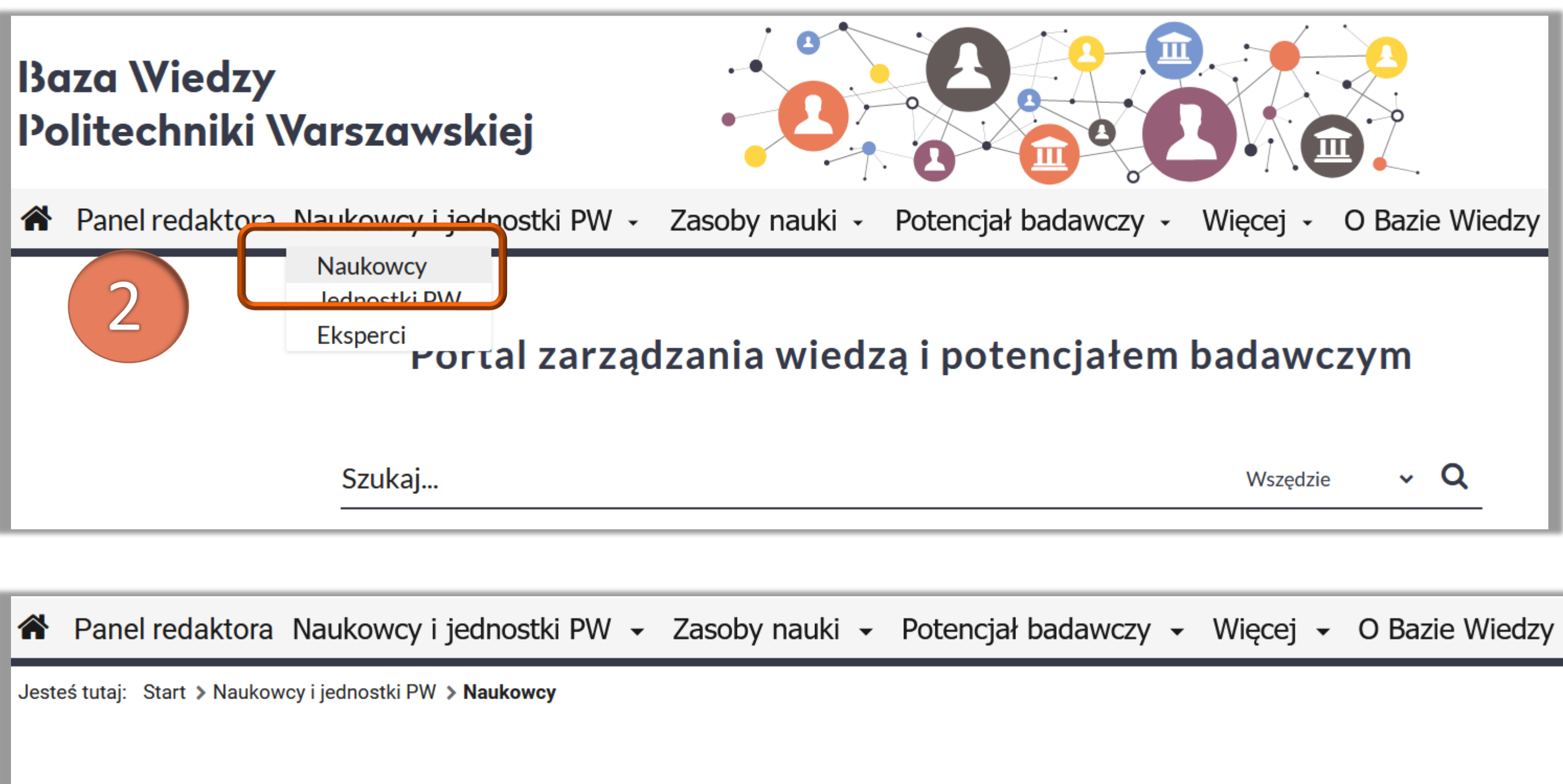

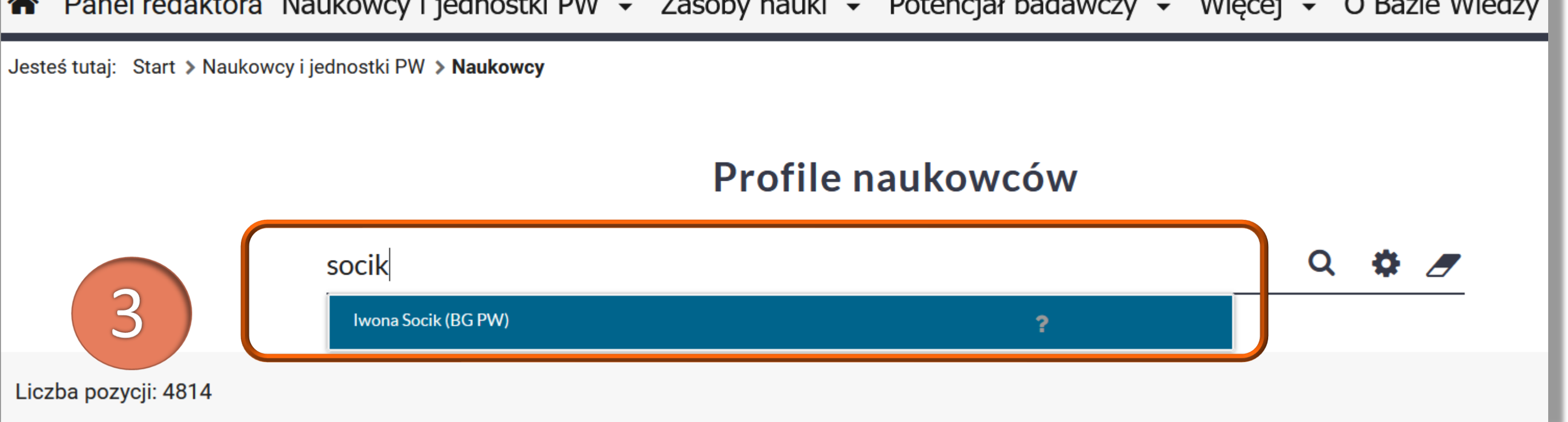

### Politechnika Warszawska

Po zalogowaniu się do Bazy Wiedzy PW należy odnaleźć swój profil

Z zakładki Naukowcy i jednostki PW wybierz **Naukowcy** 

W okienku wyszukiwania wpisz swoje 3. nazwisko i imię, a następnie wybierz właściwą pozycję z listy rozwijanej

Jeżeli nie możesz znaleźć swojego profilu skontaktuj się z redaktorem wydziałowym

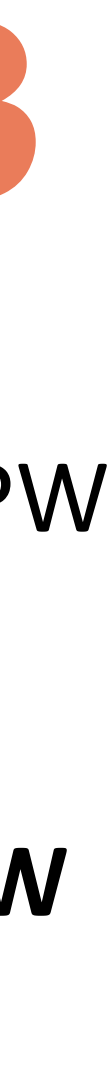

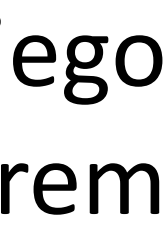

## Przygotowanie raportu z profilu autora

# 4. Kliknij w ikonkęRaport dorobku

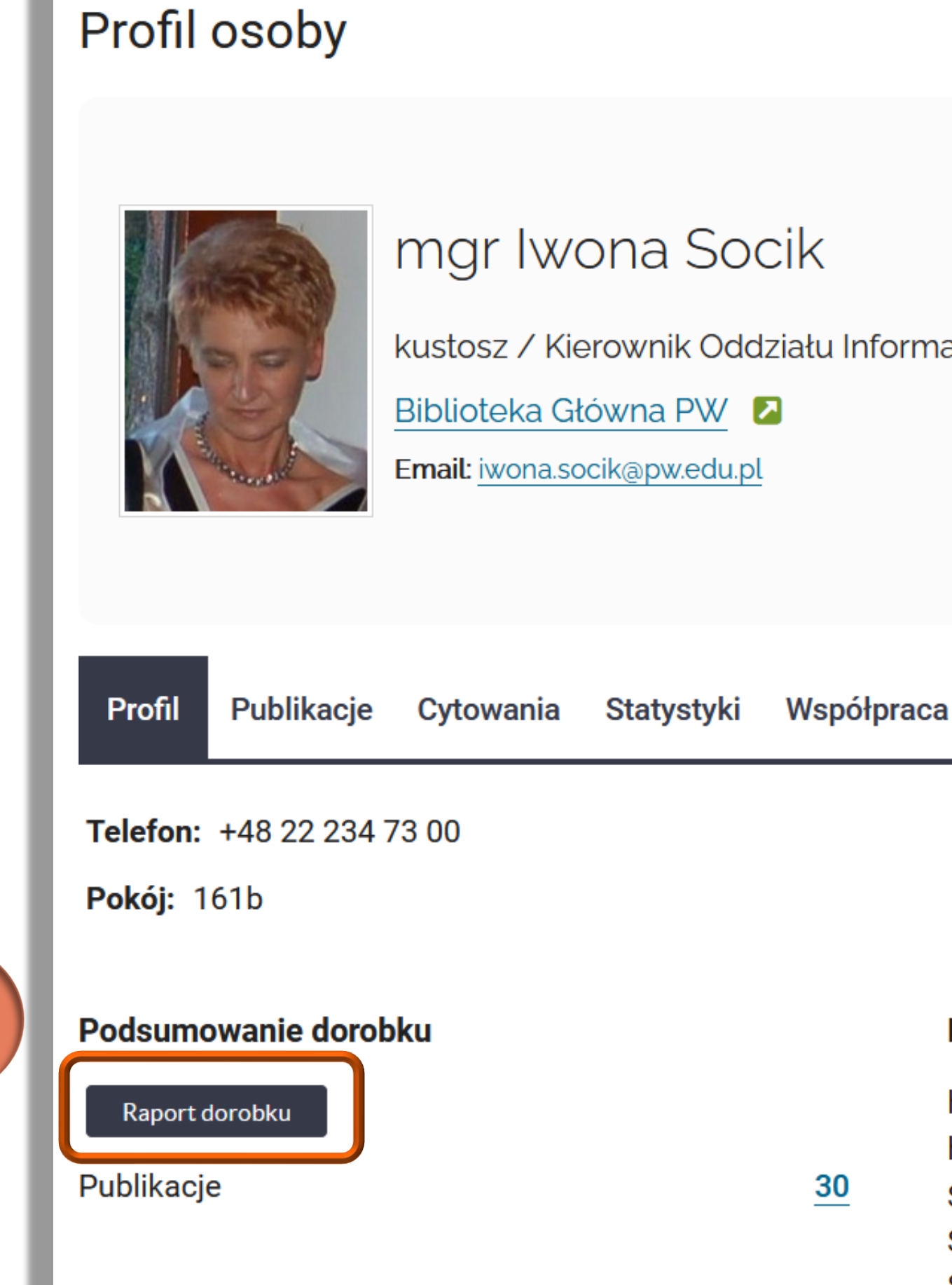

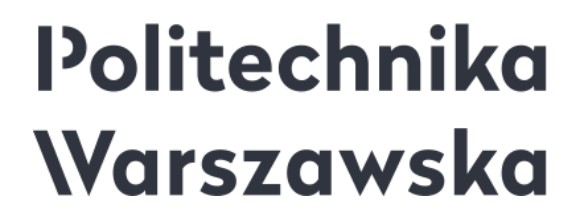

4

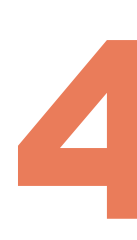

kustosz / Kierownik Oddziału Informacji Naukowej i Analiz Bibliometrycznych

evaluacja biblioteki e-learning methods public health experimental psyc... ocena funkcjonowania badania użytkowników

biblioteki szkół ... biomedical engine... information literacy

i

| · |                                                       |                                |                          |                                            |        |  |  |
|---|-------------------------------------------------------|--------------------------------|--------------------------|--------------------------------------------|--------|--|--|
|   |                                                       |                                | Dodoi roodoiakuu kaiaiaa |                                            | Edytuj |  |  |
|   | Dodaj dane badawcze                                   | Dodaj al tykut w czasopisifile | Douaj rozuziar w książce | Douaj ksiązkę                              |        |  |  |
|   | Bibliometria*                                         |                                | Identyfikatory           |                                            |        |  |  |
|   | h-index (Cytowania Scopus)<br>h-index (Cytowania WoS) | <u>1</u><br>0                  | b https://orcid.         | (ip) https://orcid.org/0000-0001-5777-8727 |        |  |  |
|   | Sumaryczny IF<br>Sumaryczny SNIP                      | 4,438<br>4,6                   | Profil Google Sc         | holar                                      |        |  |  |
|   | Sumaryczny CiteScore                                  | _                              |                          |                                            |        |  |  |

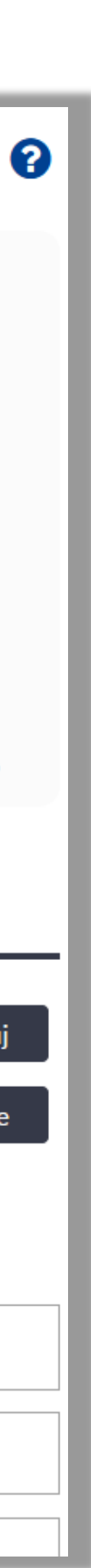

## Wybranie z kreatora raportu

Wybierz 5. "Zestawienie a następnie kliknij **Pobierz** 

> **Profil osoby** mgr Iwona Socik kustosz / Kierownik Oddziału Infor Biblioteka Główna PW 🛛 Email: iwona.socik@pw.edu.pl

osiągnieć

Publikacje Patenty Cytowania Statystyki Współpraca Profil Uwzględnij udział w pracach wieloośrodkowych

### Politechnika Warszawska

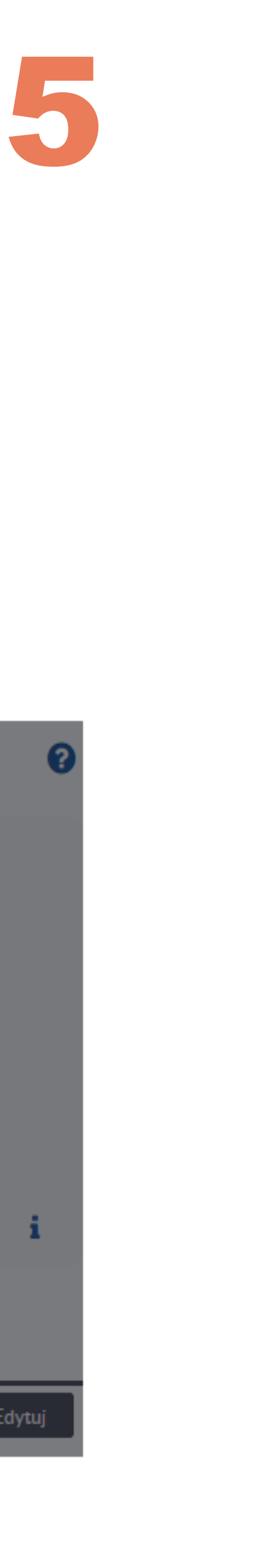

### do oceny

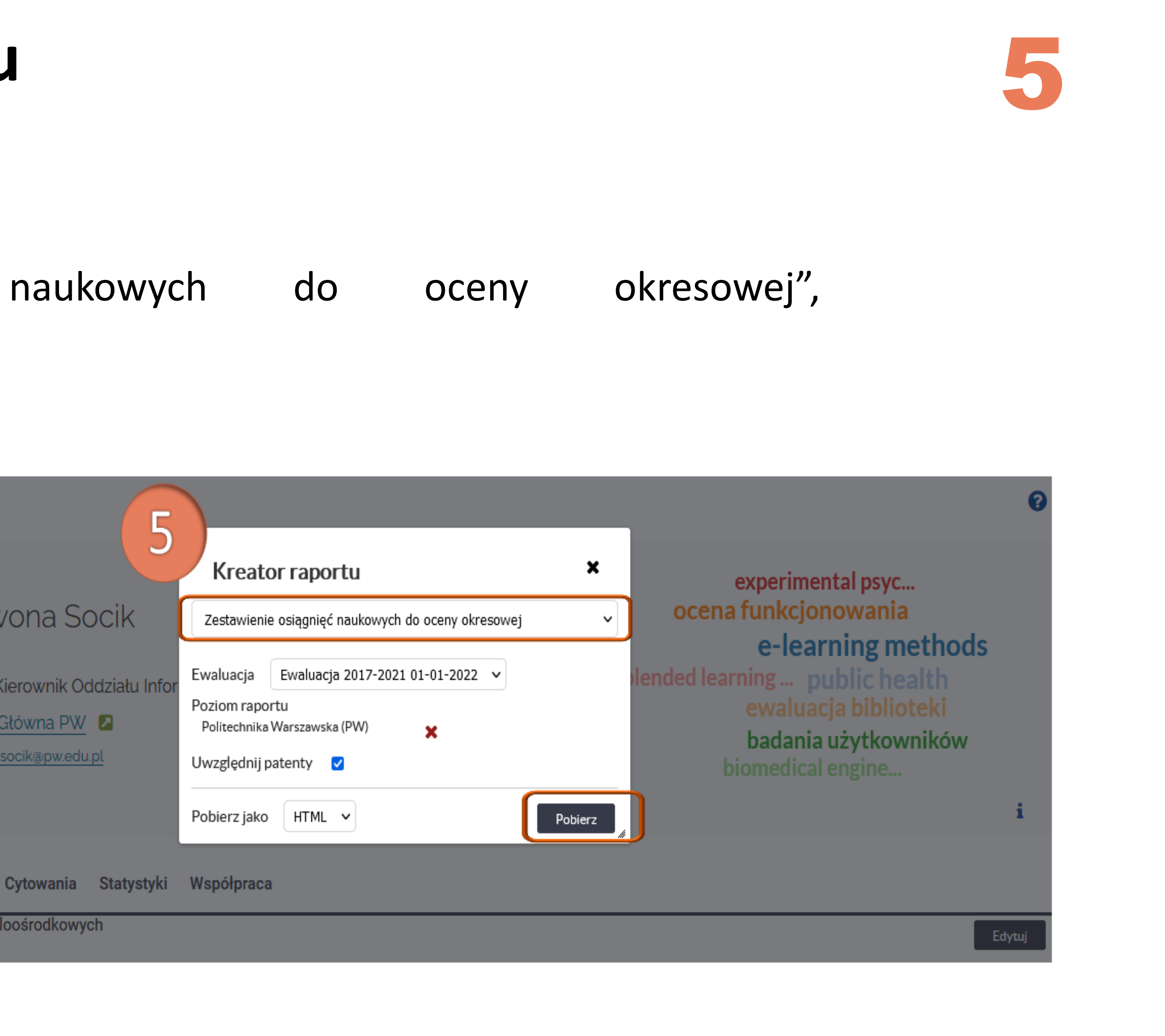

## Pobranie i zapisanie raportu

- Kliknij na ikonę znajdującą się z prawej strony raportu 6.
- Kliknij **Pobierz** 7.

### Zestawienie osiągnięć naukowych do oceny okresowej

### mgr Iwona Socik

Biblioteka Główna PW Politechnika Warszawska ORCID: 0000-0001-5777-8727

### Legenda

Pc - Całkowita wartość punktowa Pu - Wartość punktowa udziału U - Udział jednostkowy Lata od 2017 do 2021 Punktacja ujednolicona za lata 2017-2021 przygotowana na podstawie wykazów sporządzonych zgodnie z przepisami wydanymi na podstawie art. 267 ust. 2 pkt 2 ustawy

### A. Publikacje

I. Publikacje do wykazania na potrzeby ewaluacji z zatwierdzonymi dyscyplinami:

### psychologia [5.11]

| Opis                                                                                                    | Pc  | Pu    | U    |
|----------------------------------------------------------------------------------------------------|-----|-------|------|
| Socik Iwona, Navarro António, Test Halina: Pedagogical Content Knowledge. Test 11, 2020, ISBN 978-94-6091-821-6, 234 s. 🗊                                                                                                    |     |       | 0,58 |
| Socik Iwona, Test Halina: Psychologia pozytywna. Analiza krytyczna. Test 13, 2019, Bellona, ISBN 978-042943755-7, 123 s. 🚯                                                                                                    |     |       | 0,5  |
| Socik Iwona: Tracing the trails in the medieval world: Epistemological explorations, orientation, and mapping in medieval literature. Test 14, 2019, University of Arizona, ISBN 978-100309886-7, 134 s. 🚯                                                                                                    |     |       | 1    |
| Socik Iwona, Tonakiewicz-Kołosowska Anna: Kierunki modernizacji usług biblioteczno-informacyjnych w bibliotekach szkół wyższych: materiały z Ogólnopolskiej Konferencji, Warszawa 28 września 1999 r, 2018, Ofic. Wydaw. PWarsz., ISBN 978-83-7160-496-6, 65 s. 🕄                                                             |     | 71    | 0,71 |
| Socik Iwona, Tonakiewicz-Kołosowska Anna: Biblioteka Główna Politechniki Warszawskiej. Informator 1999, 2017, Ofic. Wydaw. PWarsz., 20 s. 🜖                                                                                                    |     |       | 0,71 |
| Tonakiewicz-Kołosowska Anna, Giwer Olga, Socik Iwona: Zadania Biblioteki Wyższej Uczelni Technicznej wczoraj, dziś i jutro. Materiały konferencyjne, 2017, Bibl. Gł. PWarsz., ISBN 9788323122432, 151 s. 🜖                                                                                                    |     | 58    | 0,58 |
| Tonakiewicz-Kołosowska Anna, Socik Iwona: Information Literacy for Supporting Education at the Warsaw University of Technology. Poster, W: 4th International Conference on Education and New Learning Technologies / Gómez Chova L., Candel Torres I., López Martínez A. (red.), 2017, ISBN 978-84-695-3491-5, s. 1224-1224 🕄 |     | 14,2  | 0,71 |
| Suma                                                                                                    | 460 | 302,2 | 4,79 |

### Politechnika Warszawska

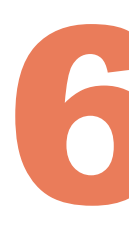

Wykaz wygenerowany z Bazy Wiedzy dnia: 10-09-2021

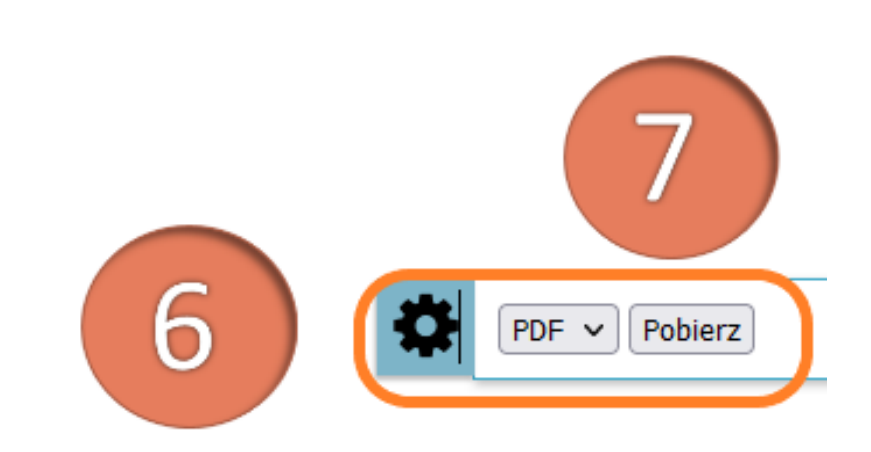

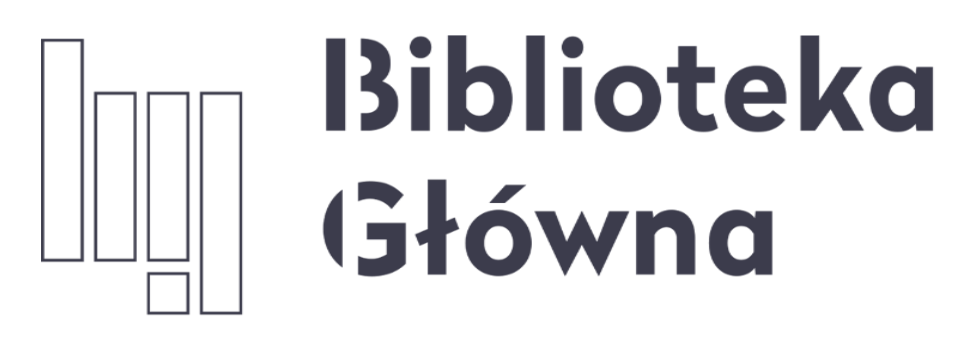

POLITECHNIKA WARSZAWSKA

# Jeśli masz pytania skontaktuj się z nami repozytorium.bg@pw.edu.pl tel. 234 60 74 (pon.-pt. 8:00-15:30)

Politechnika Warszawska

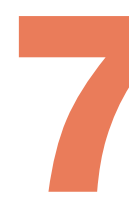

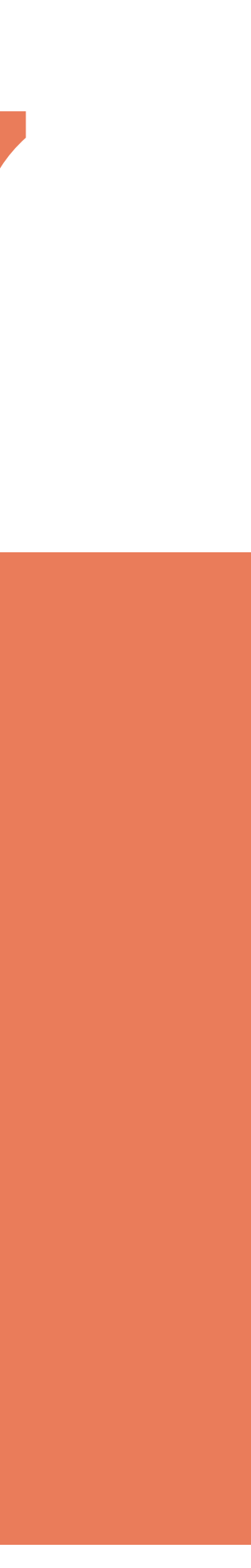